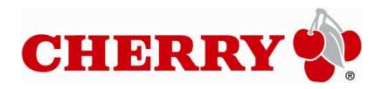

# **Dokumentation**

# Cherry SmartCard Produkte Installation und Test

Betriebssystem: Windows®

ZF Friedrichshafen AG Januar 2012

ZF Friedrichshafen AG Electronic Systems Cherrystrasse 91275 Auerbach

Homepage:www.cherry.deDownloads:support.cherry.de

© Copyright 2012, ZF Friedrichshafen AG, Auerbach, Deutschland

Alle Rechte vorbehalten.

Text, Bilder und Grafiken sowie deren Anordnung in diesem Dokument der ZF Friedrichshafen AG unterliegen dem Schutz des Urheberrechts und anderer Schutzgesetze. Der Inhalt dieses Dokuments darf nicht zu kommerziellen Zwecken kopiert, verbreitet, verändert oder Dritten zugänglich gemacht werden. ZF Friedrichshafen AG übernimmt keine Haftung für Fehler oder Folgeschäden, die durch Ausstattung, Leistung und Gebrauch dieser Dokumentation entstehen.

CHERRY ist eine Marke der ZF Friedrichshafen AG. Alle anderen in diesem Dokument genannten Produkte oder Dienstleistungen sind Marken, Dienstleistungsmarken, eingetragene Marken oder eingetragene Dienstleistungsmarken der entsprechenden Eigentümer.

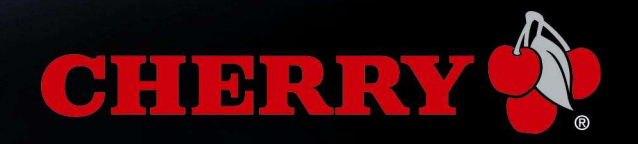

# Inhaltsverzeichnis

| 1. A  | lusgangslage                                        | 4  |
|-------|-----------------------------------------------------|----|
| 2. G  | Generelles                                          | 5  |
| 2.1.  | Unterstützte Produkte                               | 5  |
| 2.2.  | Setup-Inhalt                                        | 5  |
| 3. In | nstallation der Software                            | 6  |
| 3.1.  | Quelle                                              | 6  |
| 3.2.  | Setup installieren                                  | 6  |
| 3.3.  | Einträge im Windows <sup>®</sup> Startmenü          | 9  |
| 4. In | nstallation der Hardware                            | 10 |
| 4.1.  | Produkt an den Rechner anschließen                  | 10 |
| 5. In | nstallation testen                                  | 11 |
| 5.1.  | Diagnosetool                                        | 11 |
| 6. E  | inbindung in Anwendersoftware                       | 14 |
| 6.1.  | PC/SC                                               | 14 |
| 6.2.  | CT-API                                              | 14 |
| 6.3.  | Homebanking                                         | 15 |
| 6.3.1 | I. StarMoney                                        | 15 |
| 6.3.2 | 2. WISO Mein Geld /Quicken                          | 16 |
| 6.4.  | Qualifizierte Elektronische Signatur                | 17 |
| 6.4.1 | I. ZKA-Sig-API                                      |    |
| 7. S  | pezielle Anwendungsfälle                            | 19 |
| 7.1.  | Mehrere USB Chipkartenleser an einem Rechner        | 19 |
| 8. F  | ehlerbehebung                                       | 20 |
| 8.1.  | Setup bricht während der Installation ab            | 20 |
| 8.2.  | Cherry PCSC Diagnosetool erkennt den Leser nicht    | 20 |
| 8.2.1 | I. Version der installierten Cherry Software prüfen | 20 |
| 8.2.2 | 2. Einträge im Gerätemanager prüfen                 | 20 |
| 8.2.3 | 3. Aktive Dienste prüfen                            | 21 |
| 9. S  | Supportinformationen erstellen                      | 24 |
|       |                                                     |    |

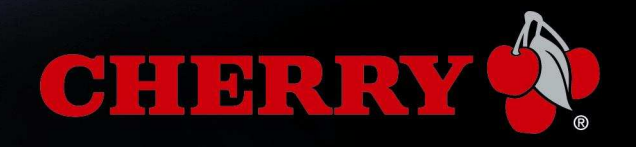

# 1. Ausgangslage

Cherry SmartCard Produkte werden weltweit zum Lesen und Schreiben von Chipkarten eingesetzt. Mit der entsprechenden Applikations- bzw. Anwendersoftware können Sie die Produkte z.B. für folgende Aufgaben einsetzen:

- Bezahlen im Internet (Internet Payment)
- Digitale Signatur
- Public Key Infrastructure (PKI, digitale Signatur auf Firmenebene oder firmenübergreifend)
- E-Commerce
- Homebanking
- Zugriffsberechtigung (Access Control)
- Datenverschlüsselung
- etc.

Als Klasse 2 Leser unterstützen Cherry Chipkartenterminals die sichere PIN Eingabe und bestimmte Varianten erfüllen darüber hinaus auch die strengen Anforderungen des Signaturgesetzes (SigG) und der Signaturverordnung (SigV).

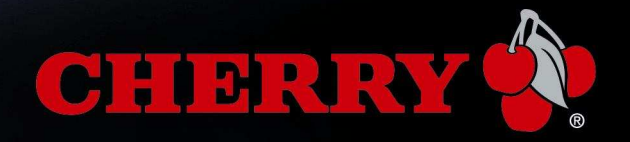

## 2. Generelles

Um mit Chipkartenterminals arbeiten zu können ist eine zusätzliche Anwendersoftware nötig. Darunter ist jegliche Art von Programmen zu verstehen, welche auf das Chipkartenterminal zugreifen und die Daten der Chipkarte einlesen und weiterverarbeiten.

Cherry versteht sich als Hardware-Hersteller und liefert ausschließlich die zum Betrieb und Test der Installation notwendige Unterstützung zum Produkt, nicht aber die Anwendersoftware.

Die notwendigen Treiber werden durch das "Cherry SmartCard Setup" installiert. Damit wird das Chipkartenterminal für das Betriebssystem verfügbar und somit für Anwendersoftware zugänglich.

Das vorliegende Dokument beschreibt die Installation der Cherry Security Produkte. Alle Informationen basieren auf dem "Cherry SmartCard Setup" ab Version 3.2. Build 02.

### 2.1. Unterstützte Produkte

- SmartBoard G83-6610
- SmartBoard G83-6644
- SmartBoard G83-6744
- SmartBoard G83-6675
- SmartTerminal ST-1210
- SmartTerminal ST-1044
- SmartTerminal ST-1275
- SmartTerminal ST-2000
- MKT+ Terminal ST-2052
- FingerTIP ID Board G83-14xxx
- SmartReader SR-4044
- SmartReader SR-5044
- MultiBoard V2 G81-8040

### 2.2. Setup-Inhalt

- PC/SC Gerätetreiber
- CT-API Service Provider (für die sichere PIN-Eingabe unter CT-API)
- Secure Service Provider (für die sichere PIN-Eingabe unter PC/SC)
- HBCI-Unterstützung
- Dokumentation
- Programmierbeispiele in VC und VB
- PC/SC Diagnose Tool
- Firmware Check Tool

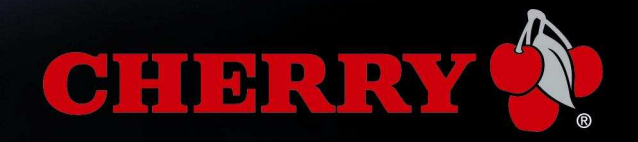

### 3. Installation der Software

### 3.1. Quelle

Laden Sie das "Cherry SmartCard Setup" von der Cherry Homepage herunter: <u>http://support.cherry.de</u> > Downloads

#### 3.2. Setup installieren

Installationsstart: (Doppel-)Klick auf Datei "CherrySmartCard-Setup\_xx\_DE.msi":

Folgen Sie der Bildschirmausgabe:

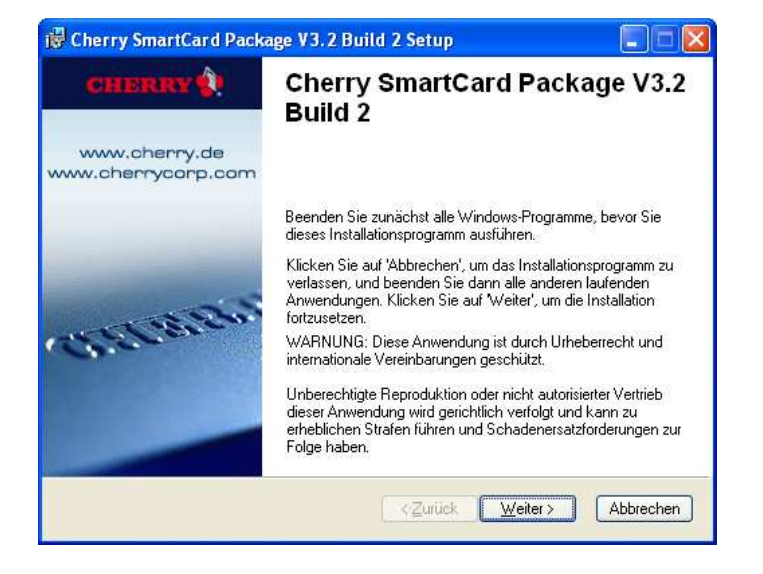

Der Lizenzvertrag muss akzeptiert werden:

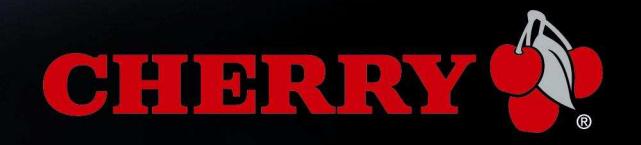

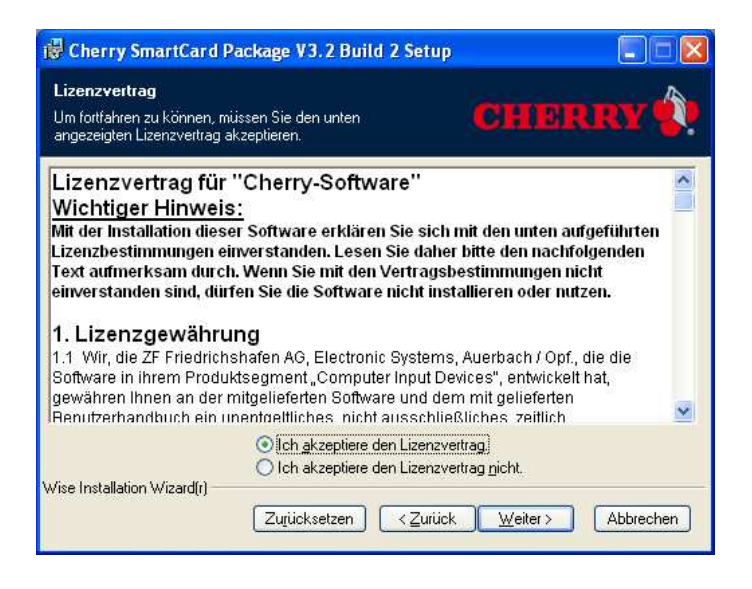

| 😽 Cherry SmartCard Package V3.2                                                                             | Build 2 Setup                                                                                                    |
|----------------------------------------------------------------------------------------------------|----------------------------------------------------------------------------------------------------|
| Funktionen aus <del>wählen</del><br>Wählen Sie die zu installierenden Funktio                               | nen aus. CHERRY 🔅                                                                                                    |
| PC/SC Komponenten Security Package CT-API Unterstützung HBCI Unterstützung PC/SC Diagnosetool Dokumentation | Funktionsbeschreibung:<br>IFD Handler, SmattCard Base Komponenten<br>Diese Funktion wird auf der lokalen Festplatte<br>installiert.<br>Diese Funktion erfordert 11MB auf Ihrer<br>Festplatte. |
| Aktueller Speicherort:<br>C:\Programme\Cherry\<br>Wise Installation Wizard(r)                               |                                                                                                    |
| Datenträgerkosten Zurücksetz                                                                                | en < <u>Zurück Weiter</u> Abbrechen                                                                                                    |

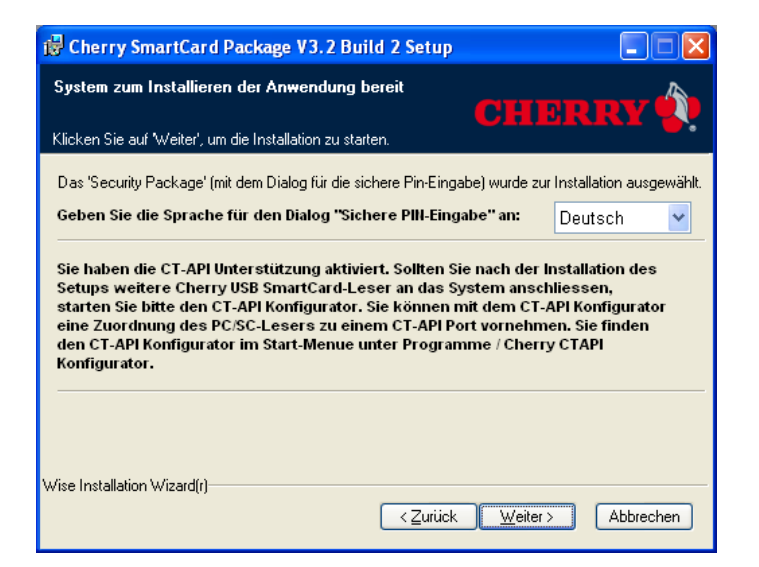

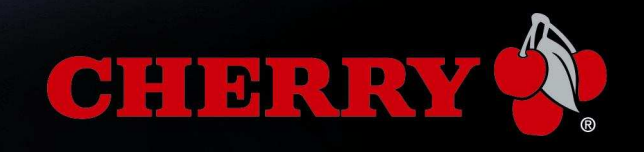

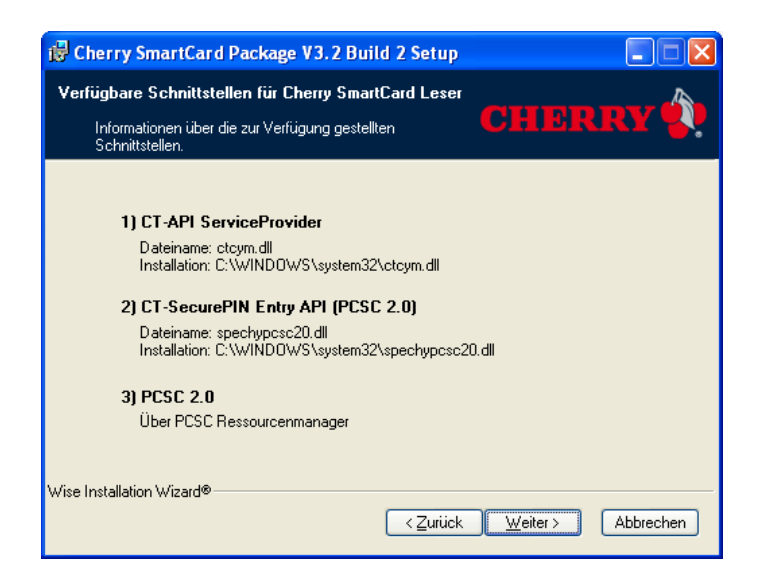

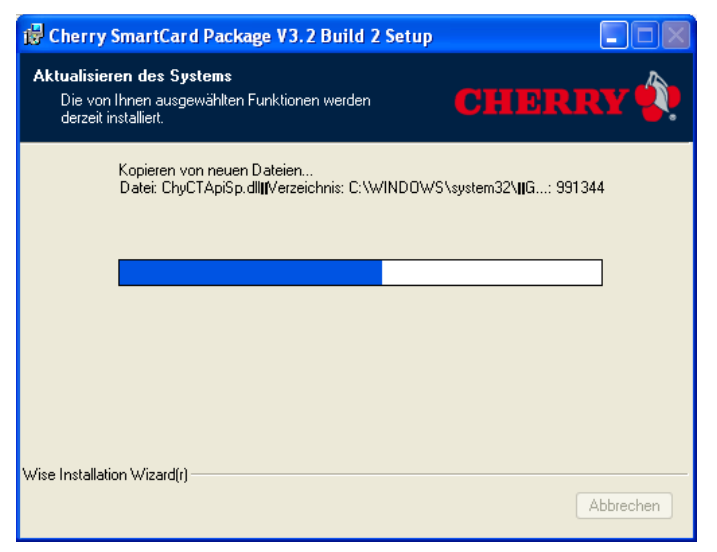

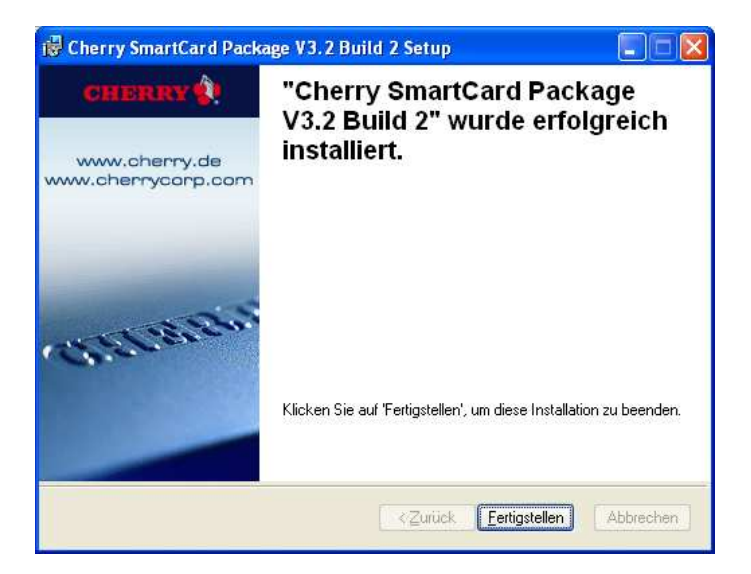

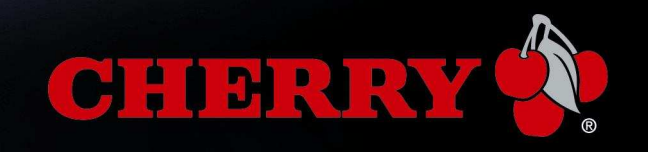

### 3.3. Einträge im Windows® Startmenü

#### START > Alle Programme > Cherry SmartCard

Einträge in der Programmliste nach der Installation:

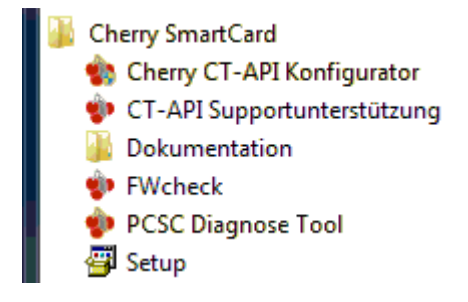

#### **Cherry CT-API Konfigurator**

Damit können den PC/SC Chipkartenterminals CT-API Ports zugeordnet werden. Im Regelfall ist hier keine Anpassung erforderlich. Manuelle Änderung ist nur erforderlich bei Betrieb mehrerer Chipkartenterminals an einem System. Beim Konfigurator werden aus Windows Sicherheitsgründen Administrative Benutzerrechte benötigt.

#### **CT-API Supportunterstützung**

Im Fehlerfall kann hiermit die Kommunikation mit dem Chipkartenterminal protokolliert werden, um die erstellte Datei an den Cherry Support zu senden.

#### Dokumentation

Informationen für Software-Entwickler, Programmierbeispiele und HBCI Informationen.

#### FWcheck

Firmware Checker für die am System gefundenen PC/SC Chipkartenterminals. Zeigt bei Cherry Chipkartenterminals an, ob der Leser mit einer zertifizierten Firmware ausgestattet ist (u.a. erforderlich für die Qualifizierte Elektronische Signatur).

#### **PCSC Diagnosetool**

Zum Testen der Installation. Zeigt PC/SC Chipkartenterminals an und prüft den Zugriff auf die Karte.

Setup Zum Ändern, Reparieren und Entfernen der installierten Software

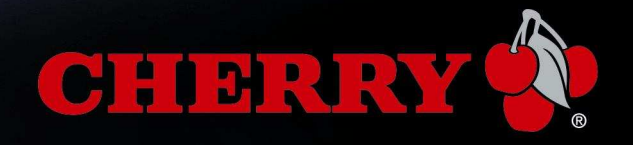

### 4. Installation der Hardware

### 4.1. Produkt an den Rechner anschließen

Stecken Sie den USB-Stecker des Produkts in die USB-Buchse des Rechners.

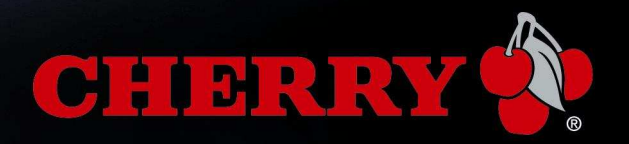

### 5. Installation testen

### 5.1. Diagnosetool

Klicken Sie auf START > Alle Programme > Cherry SmartCard > PCSC Diagnose Tool

| eser wählen:                   | Resource Manager                                 | ОК    |
|--------------------------------|--------------------------------------------------|-------|
| Allgemein<br>SmartBoard XX44 0 | Angeschlossene Leser<br>Cherry SmartBoard XX44 0 | *     |
|                                |                                                  | *     |
|                                | CHER                                             | RRY 🏶 |

Das PCSC Diagnose Tool zeigt bei Wahl von "Allgemein" (s. Bild oben) die vom Betriebssystem erkannten Leser und den Status des Resource Manager:

| Resource Manager |    |
|------------------|----|
| Status:          | OK |
|                  |    |

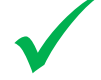

Das Chipkartenterminal ist korrekt installiert und funktionsfähig, wenn oben rechts der Status "OK" (grün unterlegt) und der angeschlossene Leser in der linken Liste angezeigt wird.

In diesem Fall sollte das Terminal auch von einer Anwendersoftware gefunden und eingebunden werden können!

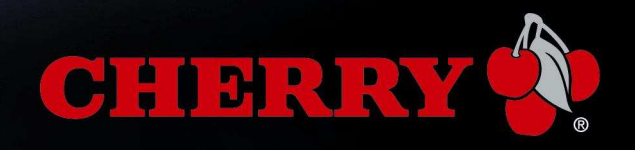

Karte lesen testen:

Markieren Sie den erkannten Chipkartenleser. Stecken Sie eine Karte in den Leser.

| iser wahlen:      | Cherry SmartBoard XX44 0             |                      |      |
|-------------------|--------------------------------------|----------------------|------|
| 1-0               | Status:                              | Karte gesteck        | at 👘 |
|                   | Firmware Version:                    | 1.04.00.00           |      |
| Allgemein         | EMV Version:                         | nicht verfügba       | ər   |
| 8                 | ATR                                  |                      |      |
| SmartBoard XX44 0 | 38 F2 18 00 02 C1                    | QA 31 FE 58 C8 08 74 |      |
|                   |                                      |                      |      |
|                   | Details:                             |                      |      |
|                   | Eigenschaft                          | Wert                 | *    |
|                   | Taktfrequenz (MHz)                   | 3                    |      |
|                   | Protokoll                            | direkt<br>T=1        | =    |
|                   | (TA1) Teiler F                       | 372                  | - 35 |
|                   | (TA1) Übertragungsfaktor D           | 12                   | 1.00 |
|                   | (TA1) Übertragungsrate (Bit/s)       | 96774                |      |
|                   | (TA1) Work etu (s/Bit)               | 1.033333e-005        |      |
|                   | (TC1) Zurähligher Columnia           | nicht erforderlich   |      |
|                   | [ [ I L I ] Zusatzliche Schutzzeit N | I ∠ Work etu         |      |

Es wird versucht die Karte zu lesen.

Im Erfolgsfall zeigt das Tool den ATR (Answer To Reset) der Karte und weitere Eigenschaften an (s. Bild oben). Somit kann auch auf die Karte selbst zugegriffen und sie gelesen werden.

Im Falle einer Fehlfunktion kann über den Button "Logfile erstellen" die Kommunikation mit dem Leser protokolliert werden (s. Bild).

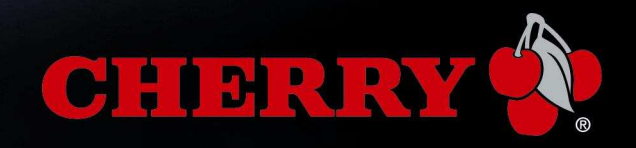

| ser wählen:      | Cherry SmartBoard XX44 0                                                                                          |                                                |
|------------------|----------------------------------------------------------------------------------------------------|------------------------------------------------|
| 1-0              | Status:                                                                                                    | Karte gesteckt                                 |
|                  | Firmware Version:                                                                                                 | 1.04.00.00                                     |
| Allgemein        | EMV Version:                                                                                                    | nicht verfügbar                                |
| $\sim$           | _ ATR                                                                                                    |                                                |
| SmartBoard ≫44.0 | 3B F2 18 00 02 C1                                                                                                 | DA 31 FE 58 C8 08 74                           |
|                  | Details:                                                                                                    |                                                |
|                  | Eigenschaft                                                                                                    | Wert                                           |
|                  | Taktfrequenz (MHz)<br>Konvention<br>Protokoll<br>(TA1) Teiler F<br>(TA11 Übertragungsfaktor D                     | 3<br>direkt<br>T=1 <sup>E</sup><br>372<br>12 – |
|                  | (TA1) Übertragungsrate (Bit/s)<br>(TA1) Work etu (s/Bit)<br>(TB1) VPP Versorgung<br>(TC1) Zusätzliche Schutzeit N | 1.033333e-005<br>nicht erforderlich            |

Es wird eine Datei erzeugt, welche Sie bitte nach Rücksprache an den Cherry Support (<u>support@cherry.de</u>) einsenden.

| Speichem 📗 Eigene Dokumente  | ▼ ➡ ➡ ➡ ➡        |                                           |
|------------------------------|------------------|-------------------------------------------|
| Name                         | Änderungsdatum   | Тур                                       |
| 📕 AttributeCertificates      | 17.10.2011 15:36 | Dateiordner                               |
| 📧 Eigene Bilder              | 18.11.2009 09:26 | Dateiordner                               |
| 🔊 Eigene Musik               | 18.11.2009 09:26 | Dateiordner<br>Dateiordner<br>Dateiordner |
| Eigene Videos                | 18.11.2009 09:26 |                                           |
| SmartCards                   | 21,10.2011 13:26 |                                           |
| VerificationProtocols        | 17.10.2011 15:15 | Dateiordner                               |
| •                            | m                |                                           |
| Dateiname: PCSC_Diagnose.log |                  | <u>S</u> peichern                         |
| Dateityp: Loofile (* log)    | •                | Abbrechen                                 |

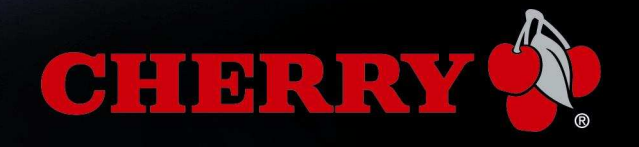

### 6. Einbindung in Anwendersoftware

Im einfachsten Fall wird das Chipkartenterminal von der Anwendersoftware automatisch als Chipkartenleser erkannt und Sie werden aufgefordert dies zu bestätigen.

Sollte dies nicht der Fall sein, existiert in der von Ihnen verwendeten Anwendung evtl. ein "Chipkartenleser-Setup" oder zumindest die Auswahl der "Chipkartenleser Eigenschaften". Wählen Sie dort das entsprechende Cherry Produkt. Weitere Details zur Einbindung, entnehmen Sie bitte der Dokumentation der Anwendung.

Das Cherry Chipkartenterminal kann von Ihrer Anwendungssoftware grundsätzlich auf zwei unterschiedliche Wege bzw. Standards angesprochen werden: PC/SC oder CT-API

### 6.1. PC/SC

Der PC/SC Standard wird von aktuellen Windows<sup>®</sup> Betriebssystemen unterstützt. Sofern Ihre Anwendungssoftware PC/SC -fähig ist, sollte der Leser automatisch erkannt werden.

Angezeigte Namen (Beispiele):

| ST-1044  | SmartTerminal XX44    |
|----------|-----------------------|
| ST-2000  | SmartTerminal ST-2xxx |
| G83-6644 | SmartBoard XX44       |
| G83-6744 | SmartBoard XX44       |

### 6.2. CT-API

Cherry installiert durch das Setup auch einen sogenannten "**CT-API** Service Provider" (eine Datei mit Endung .dll).

Erkennt Ihre Anwendung den Leser auch über CT-API nicht, prüfen Sie ob sie evtl. die direkte Eingabe eines Pfads zu einer CT-API Datei ermöglicht. Es ist folgender Pfad zur CT-API DLL Datei manuell einzutragen:

| Betriebssystem | Standard Pfad                                                    | Anmerkung                                                                                                    |
|----------------|------------------------------------------------------------------|----------------------------------------------------------------------------------------------------|
| Windows 32 bit | c:\windows\system32\ctcym.dll                                    | Es können optional auch die Dateien<br>"ChyCTAPISP.dll" bzw. "CTChyCTAPISP.dll"<br>verwendet werden (Abwärtskompatibilität). |
| Windows 64 bit | c:\windows\syswow64\ctcym.dll<br>c:\windows\system32\ctcym64.dll | CT-API für 32bit Anwendungen<br>CT-API für 64bit Anwendungen                                                                 |

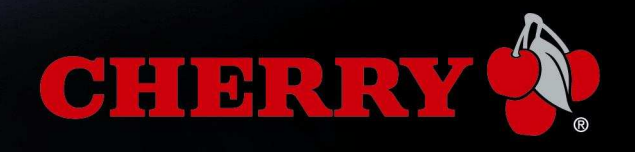

### 6.3. Homebanking

Im Regelfall wird ihr Cherry Chipkartenleser während der Kontoeinrichtung automatisch erkannt. Definieren Sie ihn, sofern möglich, als Standardleser. Die Einrichtung ist damit abgeschlossen.

### Eine manuelle Einrichtung ist i.d.R. nur dann notwendig, wenn ihr Chipkartenleser NICHT automatisch erkannt wurde

#### 6.3.1. StarMoney

Wählen Sie im Start > Alle Programme > StarMoney > Chipkartenleser-Setup Typ des Kartenlesers: "CT-API" wählen "Manuell Einrichten..." > "Weiter".

Chipkartenleser Informationen:

| Hersteller:     | Geben Sie einen Herstellernamen ein: z.B. "Cherry"                             |
|-----------------|--------------------------------------------------------------------------------|
| Typbezeichnung: | Geben Sie den Kartenlesernamen ein: z.B. "SmartBoard xx44"                     |
| DLL-Name:       | Geben Sie den entsprechenden Pfad ein (lt. der Liste oben)                     |
| Port:           | Port 1 (nur ein Kartenleser). Sind mehrere Chipkartenleser angeschlossen, dann |
|                 | den im Cherry "CT-API Konfigurator" eingestellten Port verwenden.              |
| PIN-Modus:      | Zur Aktivierung der Sicheren PIN Eingabe auf "2" stellen. Soll die PIN am      |
|                 | Standard Keyboard eingegeben werden, dann Modus auf "0" stellen.               |

|    | Eigenschaften de        | s Kartenlesers  |                 |
|----|-------------------------|-----------------|-----------------|
| 67 | Hersteller              | Cherry          |                 |
|    | Typbezeichnung          | SmartBoard xx44 | 3               |
|    | DLL <mark>-N</mark> ame | C:\Windows\Sys  | WOW64\ctcym.dll |
|    | B1-Leser                | Γ               | Durchsuchen     |
|    | Port                    | 1.4             |                 |
|    | PIN-Modus               | R 🐳             |                 |
|    |                         |                 |                 |

Das Bild zeigt die Konfiguration in einem Windows<sup>®</sup> 64-Bit Betriebssystem.

Bestätigen Sie die Einrichtung des Kartenterminals mit "Weiter". Der eingerichtete Chipkartenleser erscheint nun in der Liste:

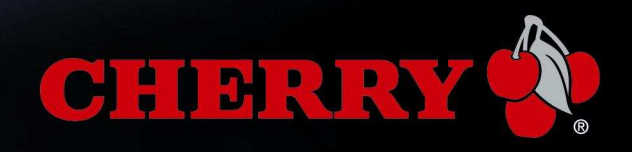

| Cheny SmartB                       | oard xx44        |                      |          |
|------------------------------------|------------------|----------------------|----------|
| Contraction of Personal Advertised |                  |                      |          |
|                                    |                  |                      | +        |
| Als <u>S</u> tandard de            | efinieren        | <u>Eigenschafter</u> | <b>1</b> |
| <u>M</u> anuell Einric             | hten             | Ent <u>f</u> ernen   |          |
| - Standard Kartenle                | eser             |                      |          |
| Cherry SmartBoar                   | rd xx44          |                      |          |
| Dieser Kartenlese<br>angenommen.   | er wird von Ihre | m System als Stand   | lard     |

Bestätigen Sie die Einrichtung des Kartenterminals mit "Als Standard definieren". Die Einrichtung ist damit abgeschlossen.

#### 6.3.2. WISO Mein Geld /Quicken

Wählen Sie Start > Programme > WISO Mein Geld xxxx > Dienstprogramme > Kartenleser einrichten. Und im darauf folgenden Dialog "Automatische Erkennung".

Sollte der korrekte Leser nicht angezeigt werden, wählen Sie ihn speziell aus der Liste aus.

| Vorhandene Chipkartenle    | ser                        |
|----------------------------|----------------------------|
| (PC/SC): Cherry GmbH Smart | Terminal ST-2xxx 0         |
| Automatisch erkennen       | Chipkartenleser hinzufügen |
|                            |                            |

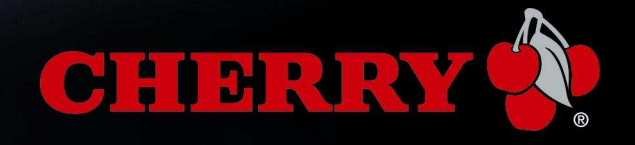

Optional kann der Leser auch über den Button "Chipkartenleser hinzufügen …" manuell mit als CT-API Leser eingerichtet werden. Geben Sie in diesem Fall die entsprechende CT-API dll aus der Liste It. Punkt 6.2 (Seite 14) an.

Die "Sichere PIN-Eingabe" aktivieren, sofern Ihr Cherry Produkt und die Anwendung diese Funktion unterstützt.

Nach erfolgreichem Test schließen Sie den Dialog.

| /orhandene Chipkartenle                                                             | ser                                                                                  |
|-------------------------------------------------------------------------------------|--------------------------------------------------------------------------------------|
| (PC/SC): Cherry GmbH Smart                                                          | Terminal ST-2xxx 0                                                                   |
| Automatisch erkennen                                                                | Chipkartenleser hinzufügen                                                           |
| Es wurde ein Chipkartenle<br>Die Chipkarte wurde erfol<br>Sichere PIN-Eingabe (Klas | eser am gewählten Anschluss gefunden.<br>greich erkannt.<br>see 2) wird unterstützt. |

### 6.4. Qualifizierte Elektronische Signatur

Grundlage der **Qualifizierten Elektronischen Signatur** nach ist die Verwendung eines Bestätigten Chipkartenlesers (Common Criteria EAL 3+ zertifiziert) mit Unterstützung der **Sicheren PIN Eingabe**, wie z.B.:

- SmartTerminal ST-2000UCZ
- SmartTerminal ST-2000UCZ-R
- MKT+ Terminal ST-2052UGZ
- SmartBoard G83-6744LUZxx-x

Alle Chipkartenleser sind bei der Bundesnetzagentur gelistet. Dort finden sie auch bestätigte Chipkarten (= sichere Signaturerstellungseinheit) und bestätigte Anwenderprogramme. Link: <u>http://www.bundesnetzagentur.de/cln\_1912/DE/Sachgebiete/QES/QES\_node.html</u>

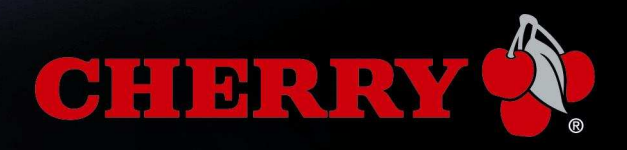

### 6.4.1. ZKA-Sig-API

Die ZKA-Sig-API bedient eine Schnittstelle der deutschen Kreditwirtschaft zur Nutzung der elektronischen Signatur. Sie dient dazu, Anwendungen die Signaturkartenfunktionen über eine einfache Programmierschnittstelle zur Verfügung zu stellen, sodass Anwendungen basierend auf der ZKA-SIG-API entwickelt werden können, ohne dass technische Details des SECCOS-Betriebssystems beziehungsweise der Chipkartenapplikation bekannt sein müssen. Sollte Ihre Software zusätzlich explizit eine entsprechende Unterstützung benötigen, installieren Sie die **ZKA-Sig-API**. Sie ist nur für das Cherry SmartTerminal ST-2000 verfügbar.

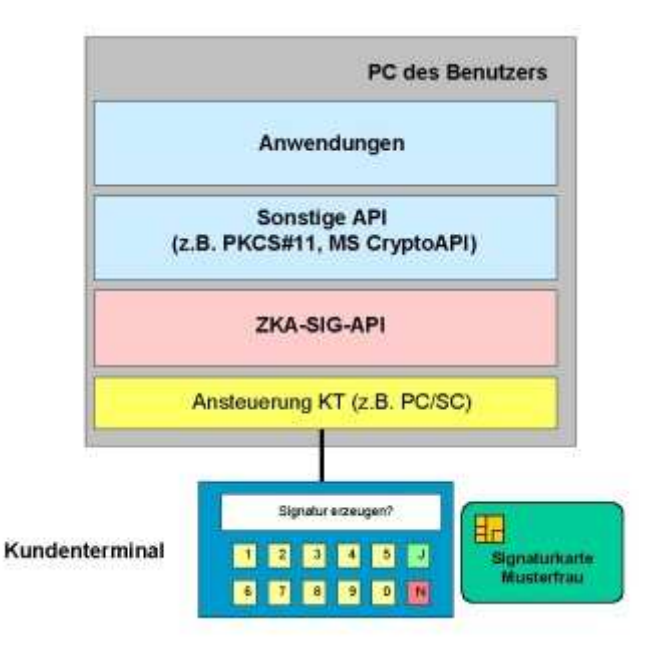

Download unter <a href="http://support.cherry.de/">http://support.cherry.de/</a> > Downloads

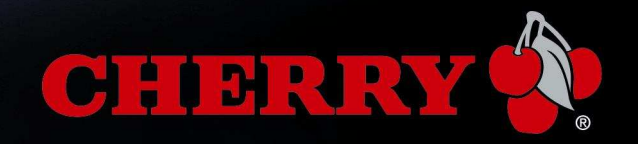

### 7. Spezielle Anwendungsfälle

### 7.1. Mehrere USB Chipkartenleser an einem Rechner

Im Fall, dass nach Installation des Cherry SmartCard Setups weitere Cherry USB Chipkartenleser angeschlossen werden, starten Sie bitte den "Cherry CT-API Konfigurator" (Start > Alle Programme > Cherry SmartCard).

Ordnen Sie jedem PC/SC Leser einen Port zu, d.h. vergeben Sie fortlaufende Port-Nummern.

| Port                     | Gerätename                          | Verbindungsstatus | Verbindungstyp |  |
|--------------------------|-------------------------------------|-------------------|----------------|--|
| 8                        | Cherry GmbH SmartTerminal ST-2xxx 0 | Online            | PC/SC          |  |
| Cherry SmartBoard XX44 0 |                                     | Online            | PC/SC          |  |
|                          |                                     |                   |                |  |
| ort:                     | Übernehmen                          |                   | Entfernen      |  |

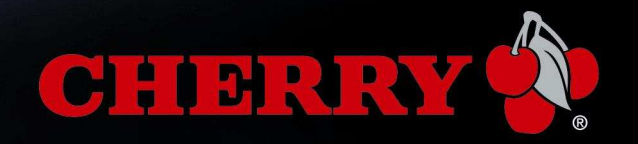

### 8. Fehlerbehebung

### 8.1. Setup bricht während der Installation ab

Überprüfen Sie, ob Sie mit Administrator-Rechten angemeldet sind.

Testen Sie die neueste Software. Evtl. ist eine neuere Version im Cherry Download-Bereich verfügbar (<u>http://support.cherry.de</u> > Downloads)

Sollte der Fehler weiterhin bestehen, kontaktieren Sie den Cherry Support unter support@cherry.de

#### 8.2. Cherry PCSC Diagnosetool erkennt den Leser nicht

#### 8.2.1. Version der installierten Cherry Software prüfen

Aufruf des Setups:

#### START > Programme > Cherry SmartCard > Setup

Die blaue Überschrift des Setup-Fensters zeigt die Version.

Bitte verwenden Sie immer die neueste Software. Evtl. ist neuere Version im Cherry Download-Bereich verfügbar (<u>http://support.cherry.de</u> > Downloads)

#### 8.2.2. Einträge im Gerätemanager prüfen

Aufruf des Gerätemanagers:

#### START > Ausführen > Eingabe "devmgmt.msc" (ohne Anführungszeichen)

Eingabe-Taste betätigen.

<u>Windows 32/64 Bit:</u> Sie finden die erkannten Lesegeräte unter "Smartcard-Leser" (s. Bild).

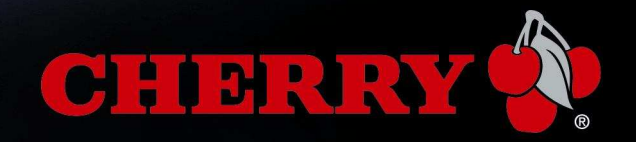

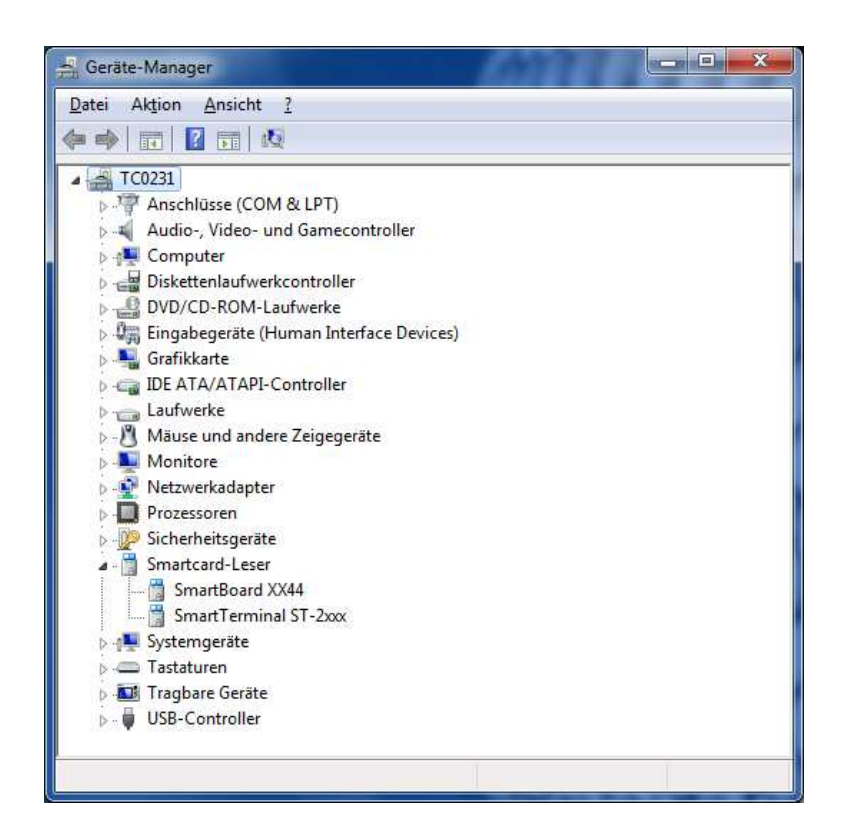

#### 8.2.3. Aktive Dienste prüfen

Aufruf der Computerverwaltung:

#### START > Ausführen > Eingabe "compmgmt.msc" (ohne Anführungszeichen)

Eingabe-Taste betätigen.

Erweitern Sie den Eintrag "Dienste und Anwendungen" durch Doppelklick auf das + Zeichen.

Wählen "Dienste" > Eintrag "SmartCard".

- In der Spalte "Status" sollte "Gestartet" stehen.
- In der Spalte "Autostarttyp" sollte "Automatisch" stehen.

Windows 32/64 Bit:

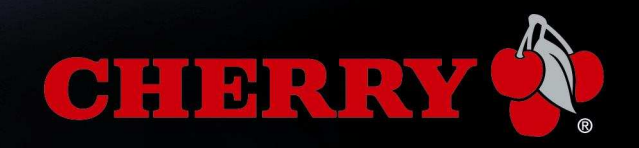

| Datei Aktion Ansicht Eenster                                                                           | 2                                                                                                    |                                          |           |              |                | 12 |  |  |  |
|----------------------------------------------------------------------------------------------------|----------------------------------------------------------------------------------------------------|------------------------------------------|-----------|--------------|----------------|----|--|--|--|
|                                                                                                    |                                                                                                    |                                          |           |              |                |    |  |  |  |
| Computerverwaltung (Lokal)                                                                             | Name /                                                                                                    | Beschreibung                             | Status    | Autostarttyp | Anmelden als   |    |  |  |  |
| System                                                                                                 | RPC-Locator                                                                                                    | Verwaltet die Datenbank für den RPC      |           | Manuell      | Netzwerkdienst |    |  |  |  |
| Ereignisanzeige Freigegebene Ordner Stoke Benutzer und Gruppe Estungsprotokolle und War Corkba Macazar | Sekundäre Anmeldung                                                                                                    | Ermöglicht das Starten von Prozessen     | Gestartet | Automatisch  | Lokales System |    |  |  |  |
|                                                                                                    | Server .                                                                                                    | Unterstützt Datei-, Drucker- und Name    | Gestartet | Automatisch  | Lokales System |    |  |  |  |
|                                                                                                    | ServiceLayer                                                                                                    |                                          |           | Manuell      | Lokales System |    |  |  |  |
|                                                                                                    | Shellhardwareerkennung                                                                                                    | Zeigt Meldungen für AutoPlay-Hardwar     | Gestartet | Automatisch  | Lokales System |    |  |  |  |
|                                                                                                    | Sicherheitscenter                                                                                                    | Überwacht Systemsicherheitseinstellun    |           | Automatisch  | Lokales System |    |  |  |  |
|                                                                                                    | Sicherheitskontenverwaltung                                                                                                    | Speichert Sicherheitsinformationen für I | Gestartet | Automatisch  | Lokales System |    |  |  |  |
| Defragmentierung                                                                                       | 🆏 Sitzungs-Manager für Remotedesktophilfe                                                                                                    | Verwaltet und überwacht die Remoteu      |           | Manuell      | Lokales System |    |  |  |  |
| Batenträgerverwaltung                                                                                  | Smartcard                                                                                                    | Verwaltet den Zugriff auf Smartcards,    | Gestartet | Automatisch  | Lokaler Dienst |    |  |  |  |
| Dienste und Anwendungen                                                                                | SSDP-Suchdienst                                                                                                    | Aktiviert die Ermittlung von UPnP-Gerät  | Gestartet | Manuell      | Lokaler Dienst |    |  |  |  |
| - Registe                                                                                              | Systemereignisbenachrichtigung                                                                                                    | Verfolgt Systemereignisse wie Window     | Gestartet | Automatisch  | Lokales System |    |  |  |  |
| - 🐴 WMI-Steuerung                                                                                      | Systemwiederherstellungsdienst                                                                                                    | Führt Systemwiederherstellungsfunktio    | Gestartet | Automatisch  | Lokales System |    |  |  |  |
| 🗄 🧱 Indexdienst                                                                                        | Taskplaner 🗧                                                                                                    | Ermöglicht einem Benutzer, automatisc    | Gestartet | Automatisch  | Lokales System |    |  |  |  |
|                                                                                                    | TCP/IP-NetBIOS-Hilfsprogramm                                                                                                    | Ermöglicht die Unterstützung vom NetB    | Gestartet | Automatisch  | Lokaler Dienst |    |  |  |  |
|                                                                                                    | Telefonie                                                                                                    | Bietet Telefonie-API-Unterstützung (T    | Gestartet | Manuell      | Lokales System |    |  |  |  |
|                                                                                                    | 🖏 Telnet                                                                                                    | Ermöglicht einem Remotebenutzer, sich    |           | Deaktiviert  | Lokales System |    |  |  |  |
|                                                                                                    | Terminaldienste                                                                                                    | Ermöglicht mehreren Benutzern das He     | Gestartet | Manuell      | Lokales System |    |  |  |  |
|                                                                                                    | 🖏 Treibererweiterungen für Windows-Verw                                                                                                    | Unterstützt Systemverwaltunginformat     |           | Manuell      | Lokales System |    |  |  |  |
|                                                                                                    | 🖏 Überwachung verteilter Verknüpfungen (                                                                                                    | Hält Verknüpfungen für NTFS-Dateien      | Gestartet | Automatisch  | Lokales System |    |  |  |  |
|                                                                                                    | Universeller Plug & Play-Gerätehost                                                                                                    | Ermöglicht es, den Computer als Host f   |           | Manuell      | Lokaler Dienst |    |  |  |  |
|                                                                                                    | Ballatente de la securita recordante de la securita de la securita de securita de la securita de la securita de la securita de la securita de la securita de la securita de la securita de la securita de la securita de la securita de la securita de la securita de la securita de la securita de la securita de | Hannalkak atau an dan Kamardan anana     |           | Mancall      | Tabalan Masak  | 1  |  |  |  |

Stehen die Einträge nicht so wie oben angegeben, gehen Sie wie folgt vor:

Doppelklicken Sie auf "SmartCard".

Es werden die Eigenschaften dieses Dienstes angezeigt (s. Bild).

| ligemein                      | Anmelden                      | Wiederherstellen                                                                                          | Abhängigkeiter          | n              |    |
|-------------------------------|-------------------------------|----------------------------------------------------------------------------------------------------|-------------------------|----------------|----|
| Dienstname:                   |                               | CardSvr                                                                                                   |                         |                |    |
| Anzeigename:<br>Beschreibung: |                               | Smartcard<br>Verwaltet den Zugriff auf Smartcards, die von<br>diesem Computer gelesen werden. Wenn dieser |                         |                |    |
|                               |                               |                                                                                                    |                         |                |    |
| C:\WIND                       | 0WS\Syste                     | em32\SCardSvr.exe                                                                                         | 1                       |                |    |
| Starttun                      |                               | utomatisch                                                                                                |                         |                | ~  |
|                               | A                             | utomatisch<br>Ianuell<br>eaktiviert                                                                       |                         |                |    |
| Dienststa                     | itus: ដ                       | estantet                                                                                                  |                         |                |    |
| Star                          | ten                           | Beenden                                                                                                   | Anhalten                | Eortsetzei     | n  |
| Sie könn<br>wenn der          | en die Startp<br>r Dienst von | parameter angeben,<br>hier aus gestartet w                                                                | die übernommer<br>vird. | ı werden solle | n, |
| Startpara                     | meter:                        |                                                                                                    |                         |                |    |

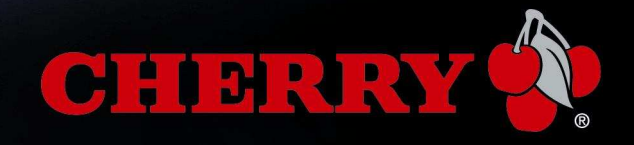

Wählen Sie nun unter "Starttyp" den Eintrag "Automatisch". Sollte der Dienst nicht gestartet sein klicken Sie unter "Dienststatus" zusätzlich auf "Starten".

Evtl. ist noch ein Neustart des Rechners notwendig. Das Cherry PCSC Diagnosetool sollte nun den Leser erkennen.

Anmerkung: Bei Zugriff auf das Chipkartenterminal via Windows<sup>®</sup> Remote Desktop (RDP) stellen Sie bitte sicher, dass das Gerät ,SmartCard' in der Remotesitzung verwendet wird (aktivieren Sie in der Remotedesktopverbindung unter Lokale Ressourcen > Weitere... > Smartcards). Analog dazu verfahren Sie für Citrix.

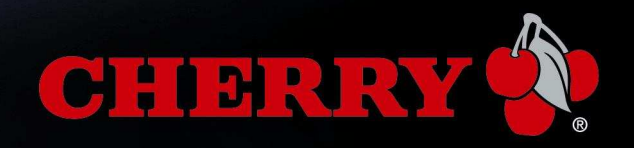

### 9. Supportinformationen erstellen

Treten während des Betriebs <u>über CT-API</u> Fehler auf kann die Kommunikation mit dem Leser protokolliert werden.

#### Aufzeichnung:

Wählen Sie

#### Start > Programme > Cherry SmartCard > CT-API Supportunterstützung

Aktivieren Sie das Feld "in Datei schreiben" und wählen Sie einen Ablageort für die .log Datei aus.

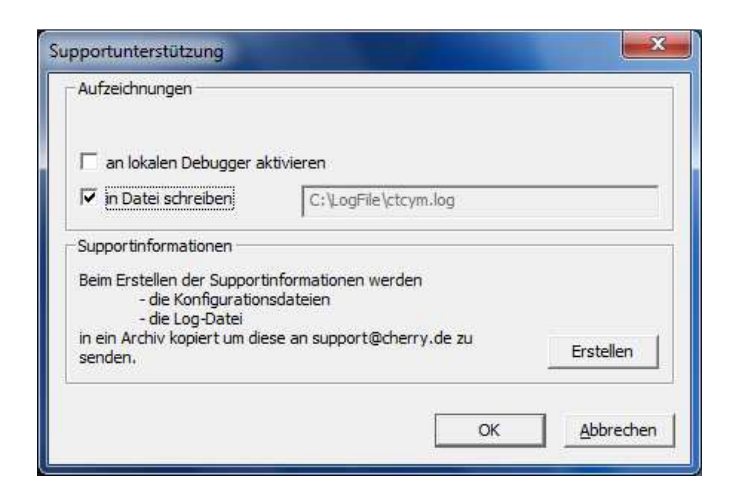

Bestätigen und Schließen Sie die Einstellungen mit dem Button "OK".

Versuchen Sie nun den Fehler nachzustellen.

Nachdem der Fehler aufgetreten ist fahren Sie wie folgt fort:

Öffnen Sie erneut das Tool "CT-API Supportunterstützung" und betätigen den Button "Erstellen".

Wählen Sie im darauf erscheinenden Dialog einen Ablageort für die verpackten Supportinformationen und bestätigen dies mit dem Button "Speichern".

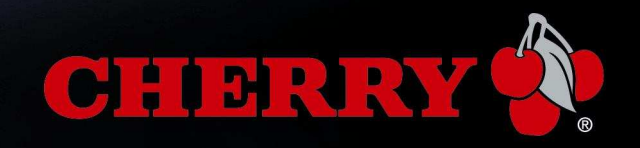

| Name Änderungsdatum   Zuketz besucht Ess wurden keine Suchergebnisse gefunden.   Desktop Esblotheken   Biblotheken Image: State State S |     |
|----------------------------------------------------------------------------------------------------|-----|
| Zuletzt besucht Es wurden keine Suchergebnisse gefunden.                                                                                                    | Тур |
| Desktop<br>Bibliotheken                                                                                                    |     |
| Computer                                                                                                    |     |
|                                                                                                    |     |
| Netzwerk III                                                                                                    |     |
|                                                                                                    | -   |

Es werden die Cherry Konfigurationsfiles und das aufgezeichnete .log File in ein .zip Paket gespeichert.

Senden Sie diese erstellte .zip Datei nach Rücksprache an den Cherry Support (support@cherry.de), damit eine Analyse des Fehlers durchgeführt werden kann.

De-aktivieren Sie wieder im Tool "CT-API Supportunterstützung" das Feld "in Datei schreiben".

Weitere Informationen zu Ihrem Produkt erhalten Sie im Internet unter

http://www.cherry.de/

Ihr Cherry Support Team

ZF Friedrichshafen AG – Electronic Systems Cherrystrasse, 91275 Auerbach, Deutschland/Germany

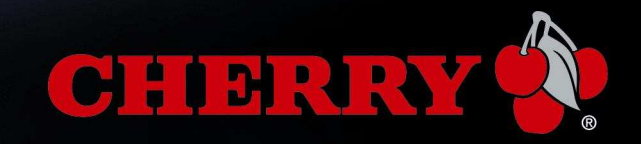